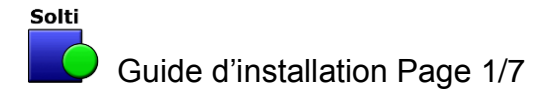

# Guide d'installation rapide des logiciels SOLTI

Version 12/12/2013

1. Cliquez sur le lien de téléchargement

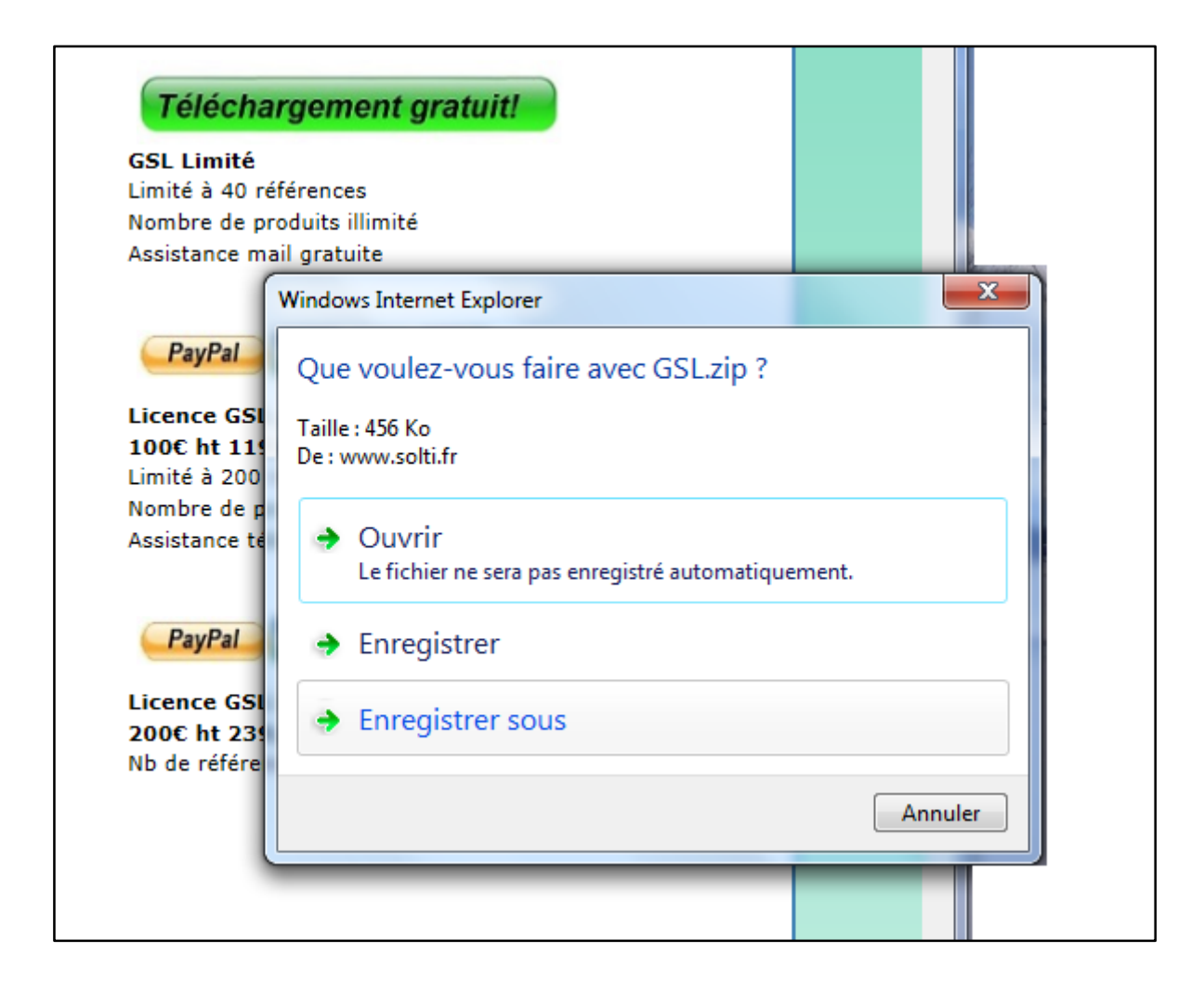

### **Attention !**

Cette fenêtre dépend du navigateur que vous utilisez. Dans tous les cas, faites bien attention à choisir « enregistrer » plutôt que « exécuter » et notez bien l'emplacement où le fichier sera chargé. Par défaut cet emplacement est C:\Utilisateurs\Mon Compte\Telechargements

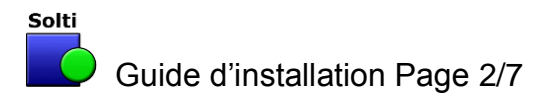

### 2. Enregistrez le fichier compressé sur le bureau

| Enregistrer sous                                                                                                    |                                                                                                    |
|----------------------------------------------------------------------------------------------------|----------------------------------------------------------------------------------------------------|
| Bureau 🕨                                                                                                    | 👻 🍫 Rechercher dans : Bureau 🔎                                                                                                    |
| Organiser 🔻 Nouveau dossier                                                                                                    | ii - 🔞                                                                                                    |
| ★ Favoris         ■ Bureau         ■ FOGALE         ■ FOGALE         ■ Téléchargements         ■ Dropbox         □ Dropbox         □ Clients         ■ PRODUITS         ■ YODA - Raccourci         □ 2012         ■ Maison         ■ eNodev_Exercice_2012-08-27         □ Courir         ■ AG2012         ■ Laurent | <ul> <li>Bibliothèques</li> <li>Groupe résidentiel</li> <li>Laurent</li> <li>Ordinateur</li> <li>Réseau</li> <li>A_TIRER</li> <li>BUREAU</li> <li>Clients</li> <li>Debug - Raccourci</li> <li>Documents</li> <li>Maison</li> <li>PRODUITS - Raccourci</li> <li>SITES</li> </ul> |
| Cacher les dossiers                                                                                                    | Enregistrer Annuler                                                                                                    |

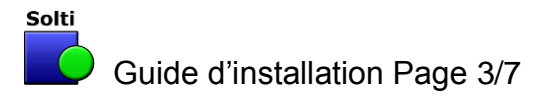

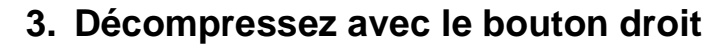

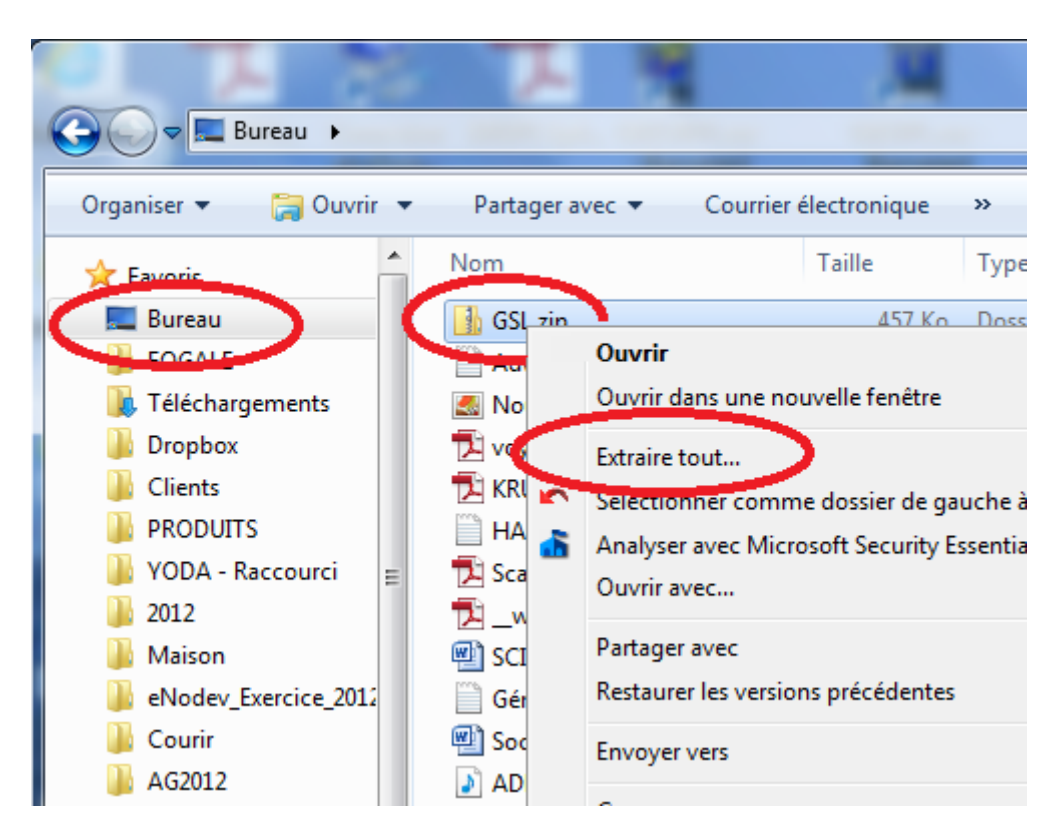

## Attention !

Vous avez peut être installé sans le vouloir des outils de décompression tels que WinZip, WinRar, 7-Zip ou Quick-Zip. En général ces logiciels sont inutiles et il vaut mieux les désinstaller :

- \_
- Bouton démarrer
- Panneau de configuration
- Programmes
- Désinstaller un programme

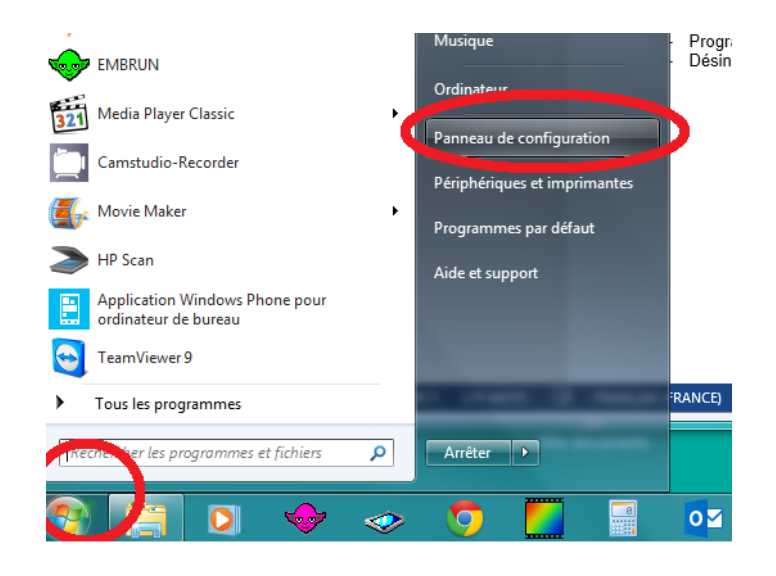

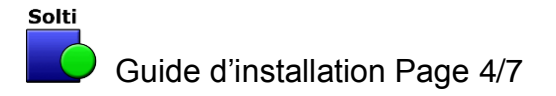

#### 4. Cliquez sur le fichier application

| GSL → GSL                                                                     |                                     | •                | Rechercher 🔎       |  |
|-------------------------------------------------------------------------------|-------------------------------------|------------------|--------------------|--|
| Organiser 🔻 Inclure dans la bibliothèque 💌 Partager avec 💌 Graver ᠉ 🛛 🔠 💌 🗍 🔞 |                                     |                  |                    |  |
| 🔶 Favoris                                                                     | Nom                                 | Modifié le       | Туре 1             |  |
| 🧮 Bureau                                                                      | CtlArticles.dll                     | 12/03/2013 22:27 | Extension de l'app |  |
| FOGALE                                                                        | CtlCommandes.dll                    | 12/03/2013 22:27 | Extension de l'app |  |
| 〕 Téléchargements                                                             | S CtlStock.dll                      | 12/03/2013 22:27 | Extension de l'app |  |
| 퉬 Dropbox                                                                     | S CtlTable.dll                      | 12/03/2013 22:27 | Extension de l'app |  |
| 📔 Clients                                                                     | Cull/ intes dll                     | 12/03/2013 22:27 | Extension de l'app |  |
| PRODUITS                                                                      | GSL.exe                             | 12/03/2013 22:27 | Application        |  |
| 퉬 YODA - Raccourci                                                            | USL.IN Description du fichier : GSL | 12/03/2013 22:27 | Parametres de co   |  |
| 3012                                                                          | GSL.m Entreprise : SOLTI            | 12/03/2013 22:27 | Application Micro  |  |
| 퉬 Maison -                                                                    | GSL.m Version du fichier : 1.0.0.0  | 12/03/2013 22:27 | Document MHTML     |  |
| eNodev_Exercice_2012                                                          | GSL.pc Taille : 13,5 Ko             | 12/03/2013 22:27 | Adobe Acrobat D    |  |
| 퉬 Courir                                                                      | 🚳 LibGSL.dll                        | 12/03/2013 22:27 | Extension de l'app |  |
| 🗟 SkyDrive                                                                    |                                     |                  |                    |  |
| ProaOnLine                                                                    | · ·                                 |                  | •                  |  |
| 13 élément(s)                                                                 |                                     |                  |                    |  |

#### 5. Décochez l'option de vérification

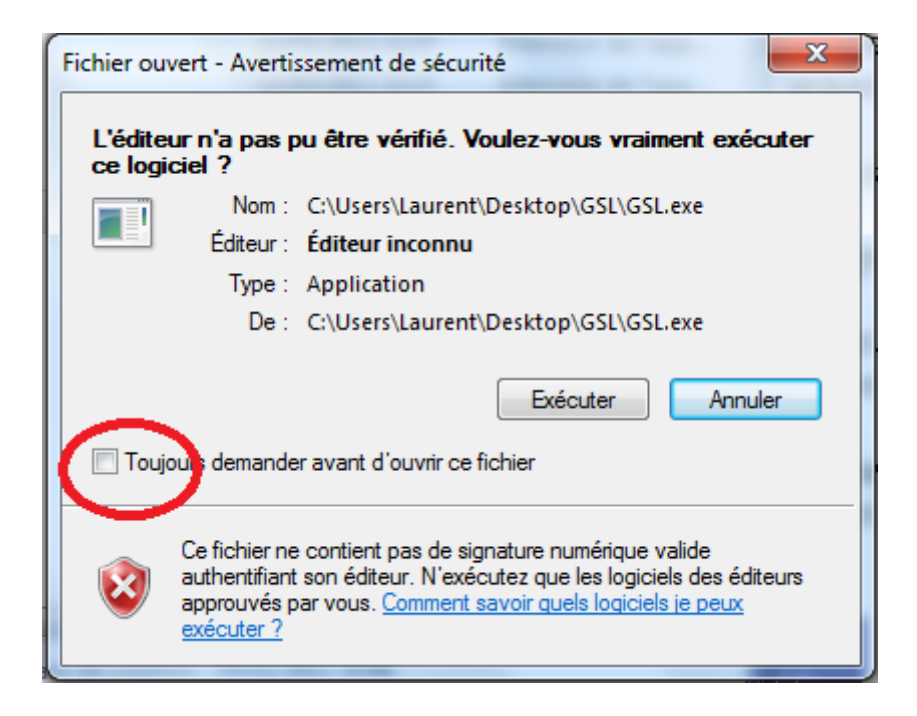

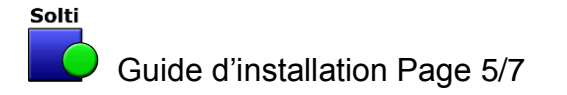

#### 6. Le logiciel se lance

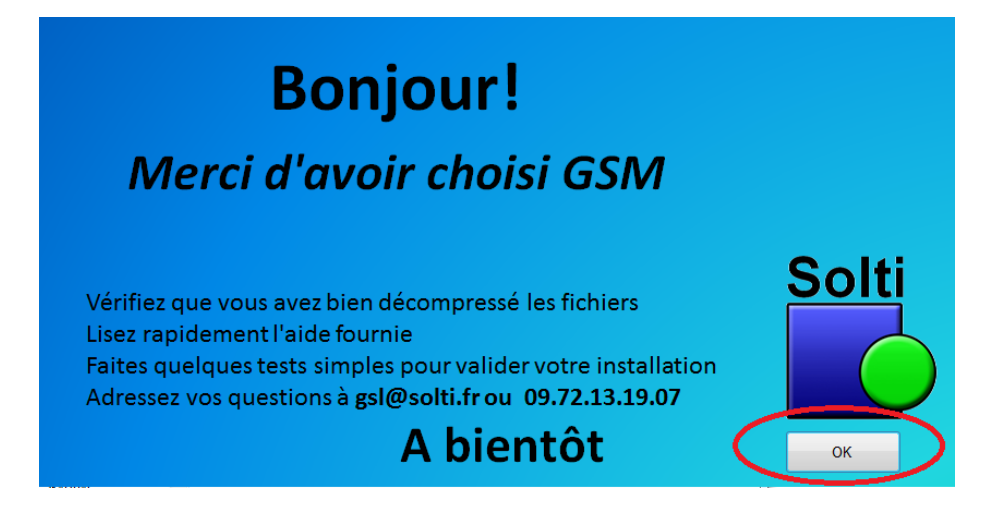

#### 7. Vous pouvez créer un raccourci

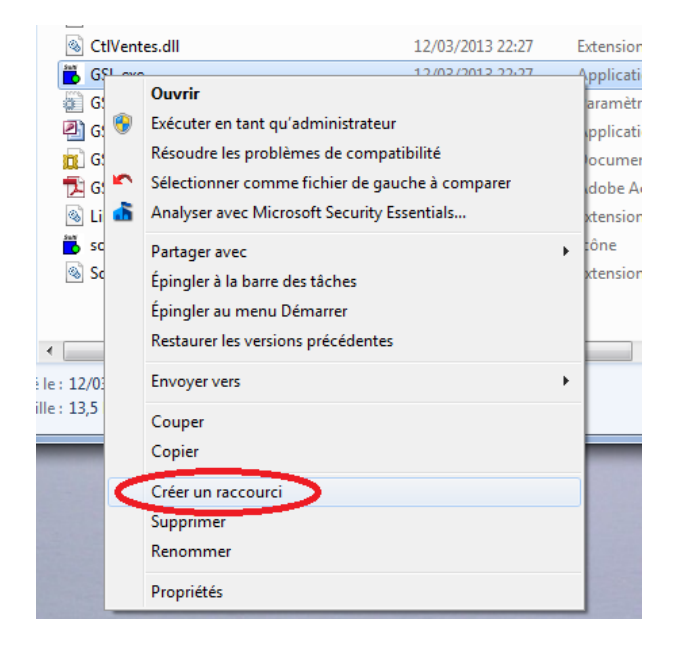

#### 8. Bravo ! Pour en savoir plus :

- lisez le manuel
- visionnez les vidéos sur Internet
- contactez-nous par mail info@solti.fr
- appelez nous au 09 62 32 16 07